## VÝBĚR PARCEL V MAPĚ

## VÝBĚR JEDNÉ PARCELY

- V Katastrální mapě G klikneme do mapy na parcelu, u které chceme zobrazit identifikaci (vlastník, druh pozemku, výměra,...).
- Pro podrobnější informace o parcele a tisk LV přejdeme do REGISTRU NEMOVITOSTÍ

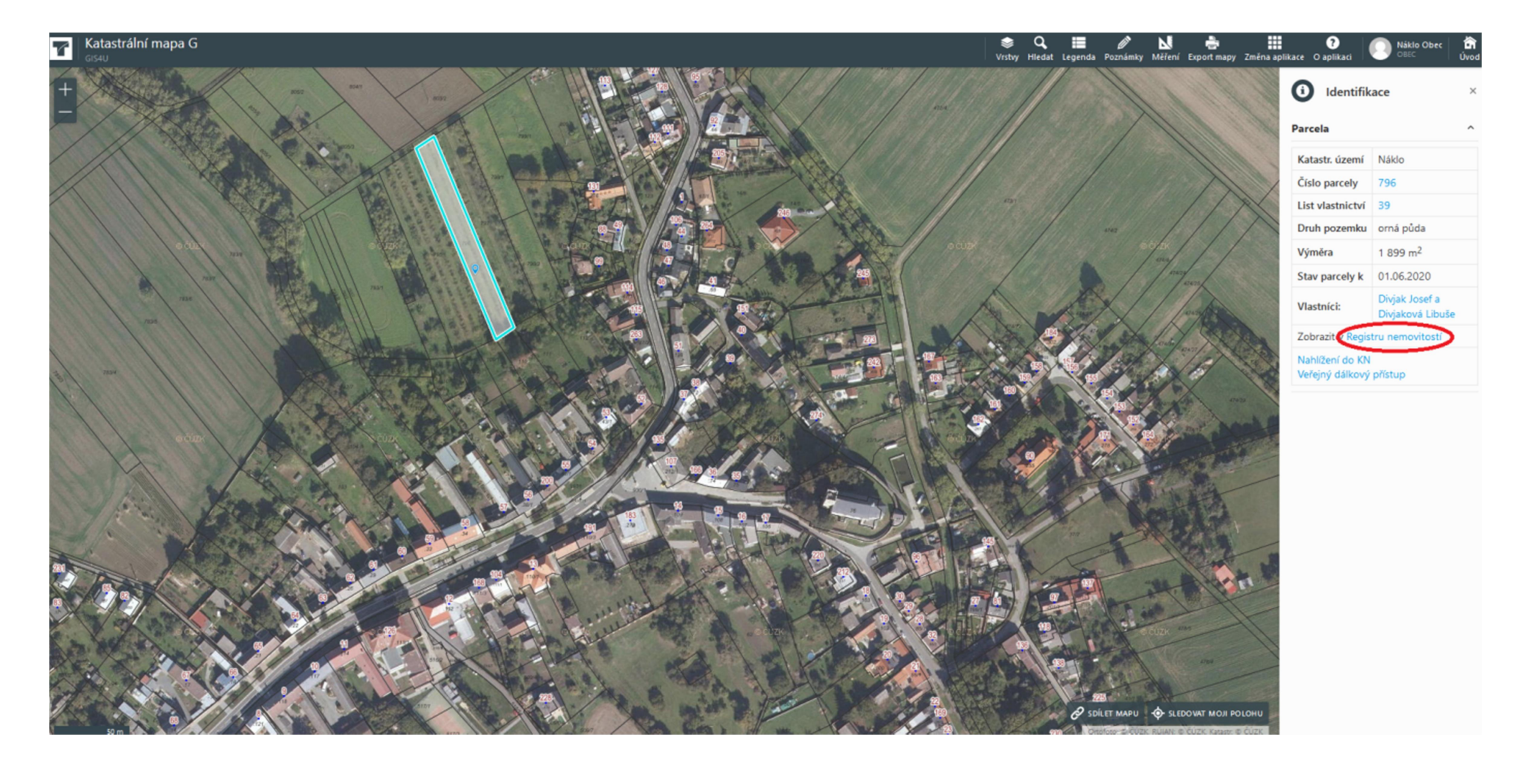

- Zde můžeme zobrazit a vytisknout list vlastnictví či informace o parcele a o vlastnících

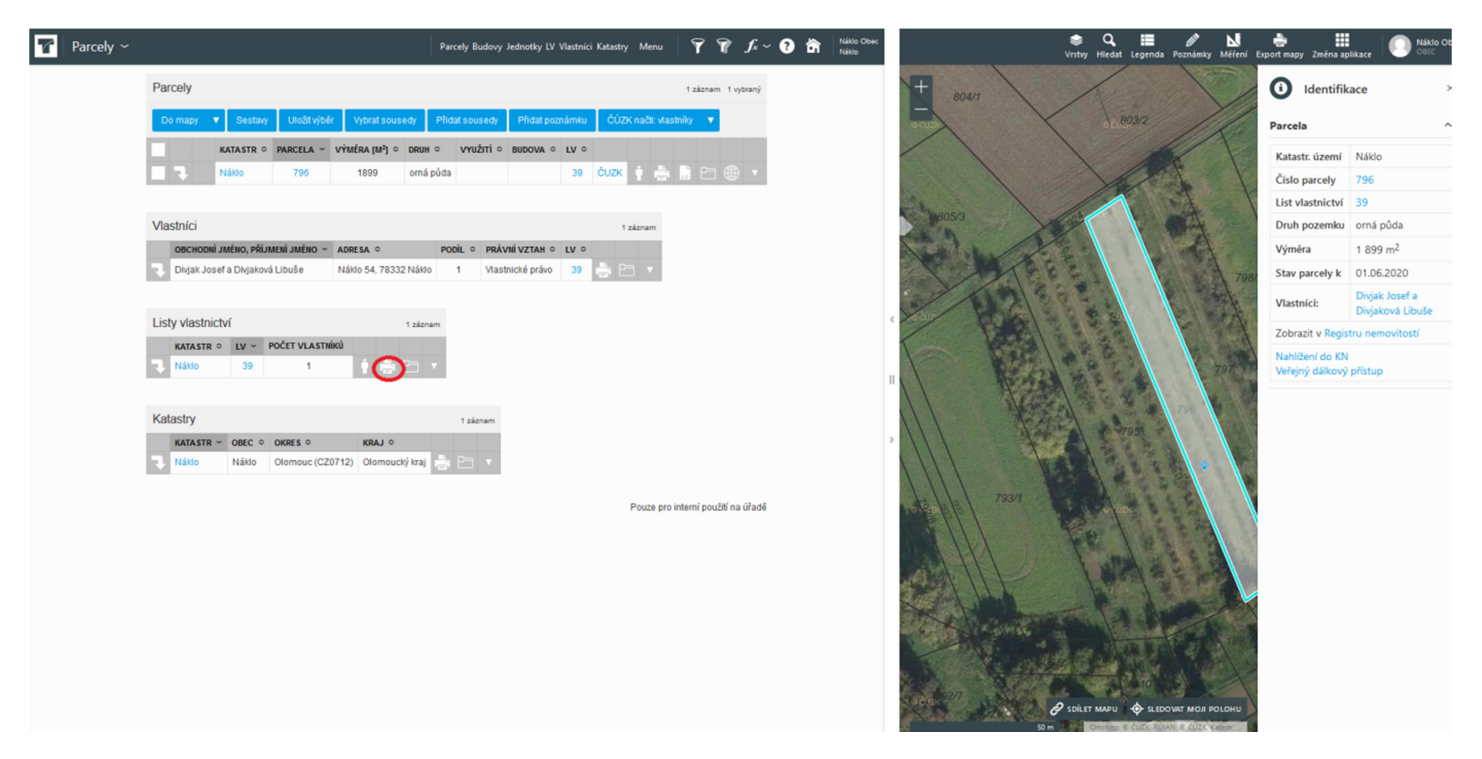

## VÝBĚR VÍCE PARCEL V MAPĚ

- Přes ikonu Úvod přejdeme na hlavní menu
- V agendových aplikacích klikneme na T-WIST REN G (Registr nemovitostí)
- Zde klikneme na záložku Parcely, po pravé straně se nám zobrazí možnost výběru linie či plochou, následně vybereme v mapě požadované parcely (dvojklikem ukončíme) a dáme Vyhledat

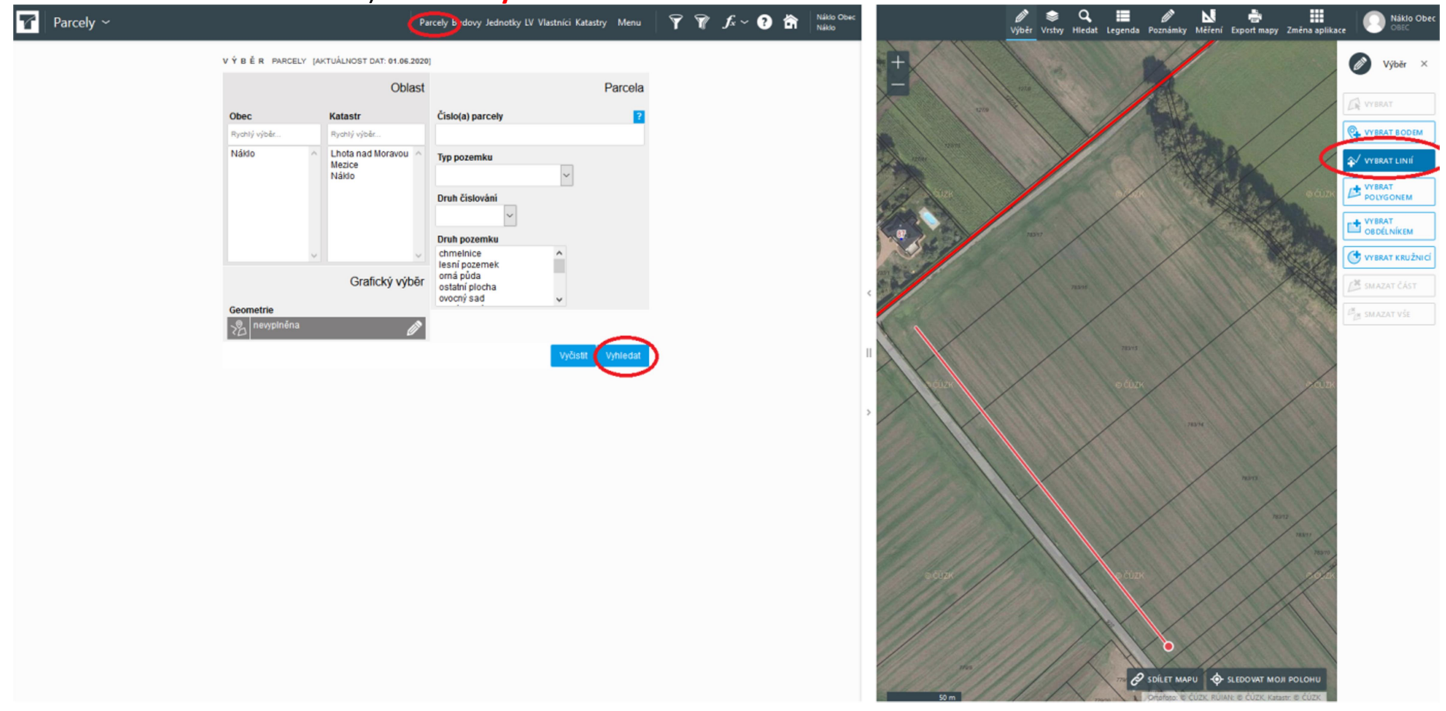

- Zobrazí se nám přehled vybraných parcel, klikneme na tlačítko do mapy a parcely se vyobrazí
- Při kliknutí na tlačítko sestavy se vyexportuje přehled parcel s vybranými informacemi buď do pdf nebo xls

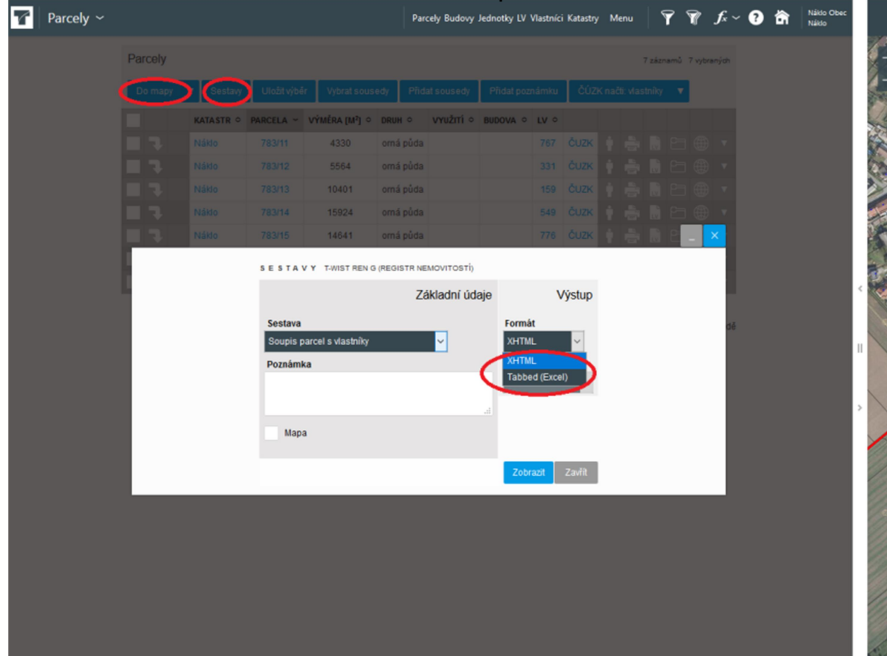

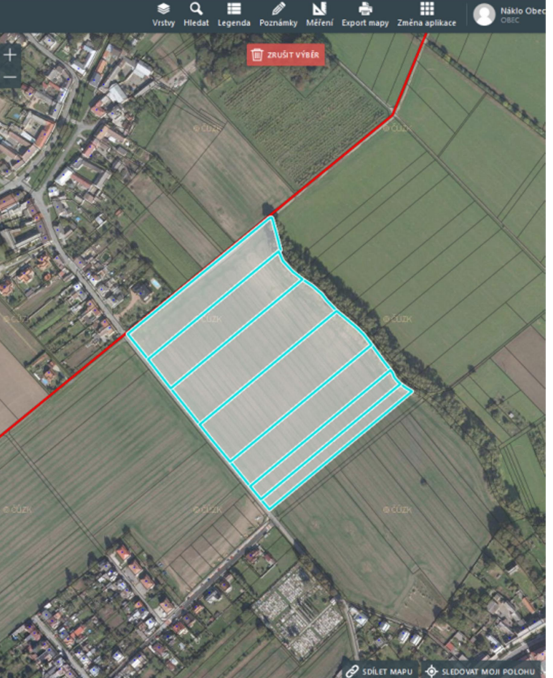